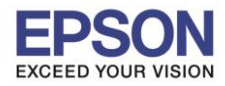

: Windows

#### 1. Connect Wireless ที่เครื่องคอมพิวเตอร์ กับ Router หรือ Access Point

1. คลิกที่ไอคอน 🥻 ด้านล่างขวาจอคอมพิวเตอร์ และเลือกชื่อ Router หรือ Access Point ที่ใช้งาน จากนั้นคลิก Connect

| (î.          | Test_0182<br>Secured                                                          |
|--------------|-------------------------------------------------------------------------------|
|              | Connect automatically                                                         |
|              | Connect                                                                       |
| (c.          | ETH-CUSTOMER<br>Secured                                                       |
| (h.          | DIRECT-D38A1739<br>Secured                                                    |
| (h.          | JZP<br>Secured                                                                |
| a.           | DIRECT-8C8005AC                                                               |
| Netw<br>Chan | vork & Internet settings<br>ge settings, such as making a connection metered. |
| G.           | <b>r</b> h                                                                    |
| Wi-Fi        | Airplane mode Mobile hotspot                                                  |

2. จะมีหน้าต่างให้ใส่ Password Wi-Fi เมื่อใส่เสร็จแล้ว คลิก Next

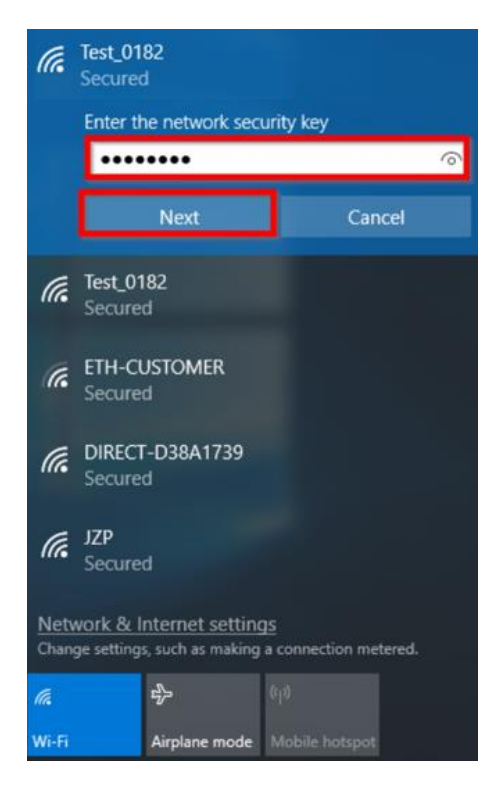

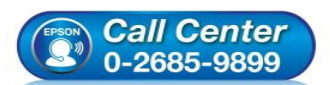

- สอบถามข้อมูลการใช้งานผลิตภัณฑ์และบริการ
- โทร.**0-2685<sup>ँ</sup>-989**9
- เวลาทำการ : วันจันทร์ ศุกร์ เวลา 8.30 17.30 น.ยกเว้นวันหยุดนักขัดฤกษ์
- <u>www.epson.co.th</u>

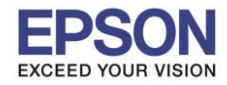

## <u>2. วิธีการติดตั้งไดร์เวอร์ที่เครื่องคอมพิวเตอร์</u>

หมายเหตุ: สำหรับการติดตั้งไดร์เวอร์แบบ Network ต้องติดตั้งจากแผ่น CD ไดร์เวอร์เท่านั้น

1. ใส่แผ่น CD ไดร์เวอร์

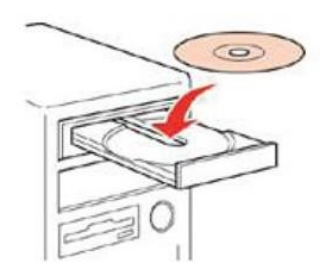

2. ดับเบิ้ลคลิกไดร์ซีดี Epson เพื่อเริ่มการติดตั้ง หรือ คลิกขวาที่ไดร์ซีดี Epson เลือก **Open** และดับเบิ้ลคลิกเลือก InstallNavi

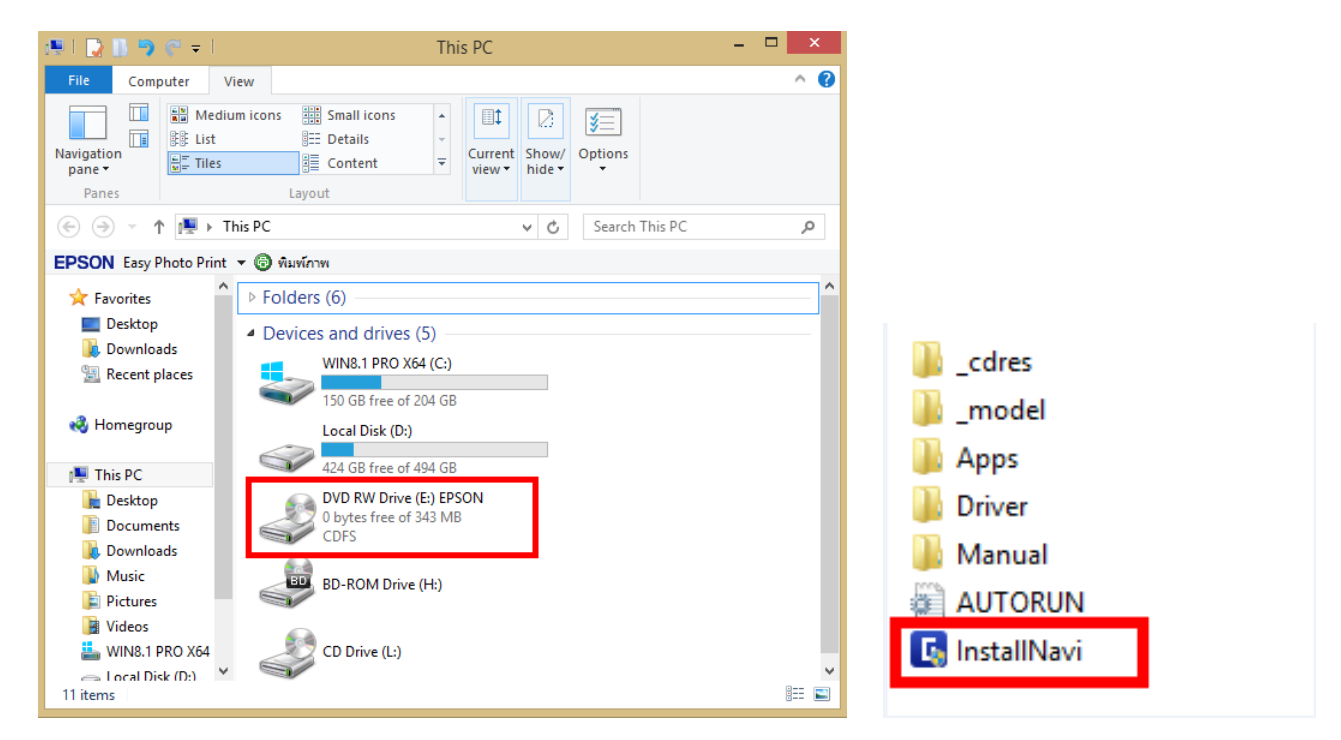

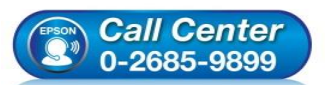

- สอบถามข้อมูลการใช้งานผลิตภัณฑ์และบริการ
- โทร.**0-2685-989**9
- เวลาทำการ :วันจันทร์ ศุกร์ เวลา 8.30 17.30 น.ยกเว้นวันหยุดนักขัดฤกษ์
- <u>www.epson.co.th</u>

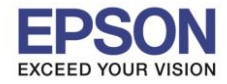

3. หากแสดงหน้าต่างดังภาพ คลิก Yes

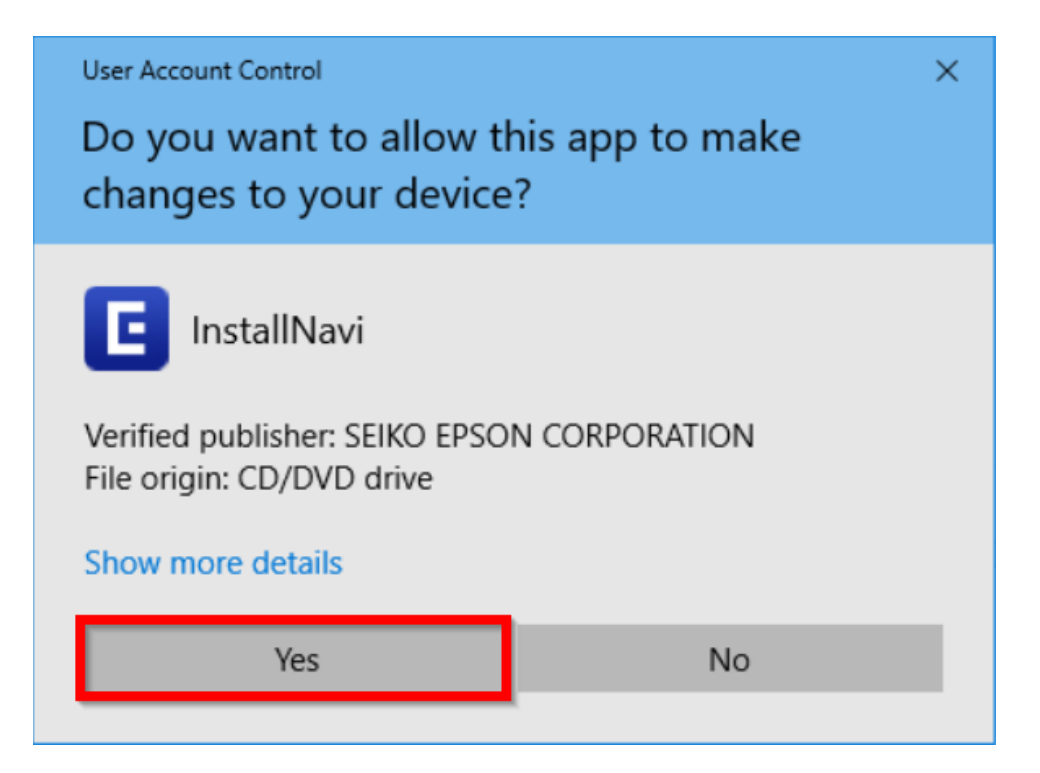

4. คลิกที่ I agree by the contents of the License Agreement. จากนั้นคลิก Next

| E Install Navi [L3150 Series] | – 🗆 X                                                                                                    |
|-------------------------------|----------------------------------------------------------------------------------------------------|
| Start Setup                   | License Agreement                                                                                                    |
| License Agreement             | SEIKO EPSON CORPORATION ^                                                                                                    |
| System Check                  | IMPORTANT! READ THIS SOFTWARE LICENSE AGREEMENT CAREFULLY. The<br>computer software product, fontware, typefaces and/or data, including any<br>accompanying explanatory written materials (the "Software") should only be<br>installed or used by the Licensee ("you") on the condition you agree with SEIKO<br>EPSON CORPORATION ("EPSON") to the terms and conditions set forth in this                                                                                                    |
| Connection Setting            | Agreement. By installing or using the Software, you are representing to agree all the terms and conditions set forth in this Agreement. You should read this Agreement carefully before installing or using the Software. If you do not agree with the terms and conditions of this Agreement, you are not permitted to install or use the Software.                                                                                                    |
| Additional Installation       | <b>1</b> . License. EPSON and its suppliers grant you a personal, nonexclusive, royalty-<br>free, non-sublicensable limited license to install and use the Software on any single<br>computer or computers that you intend to use directly or via network. You may<br>allow other users of the computers connected to the network to use the Software,<br>provided that you (a) ensure that all such users agree and are bound by the terms<br>and conditions of this Agreement. (b) ensure that all such users use the Software |
|                               | ☑ I agree by the contents of the License Agreement.                                                                                                    |
| Setup Complete                | Cancel Next                                                                                                    |
| Call Call                     | <ul> <li>สอบถามข้อมูลการใช้งานผลิตภัณฑ์และบริการ</li> <li>โทร.0-2685-9899</li> <li>เวลาทำการ : วันจันทร์ – ศุกร์ เวลา 8.30 – 17.30 น.ยกเว้นวัน</li> <li>www.epson.co.th</li> </ul>                                                                                                    |

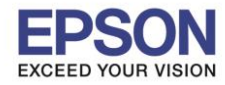

: Windows

#### 5. เอาเครื่องหมายถูกตรง Install the Latest Version (Recommended) ออก แล้วคลิก Next

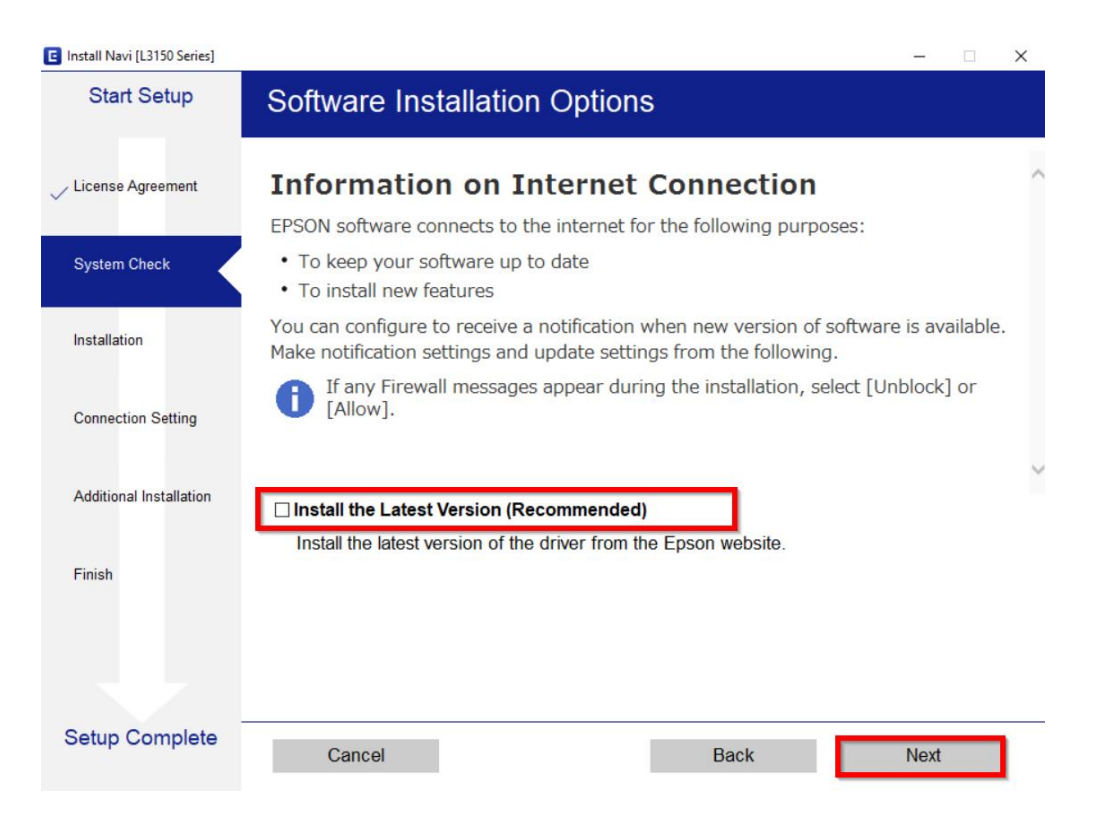

## 6. อ่านคำแนะนำการติดตั้งเครื่อง และคลิก Next

| stall Navi [L3150 Series] |                                                                                                    | – 🗆 ×                                                                                     |
|---------------------------|----------------------------------------------------------------------------------------------------|-------------------------------------------------------------------------------------------|
| Start Setup               | Unpacking                                                                                                    |                                                                                           |
| icense Agreement          | Remove all protective materials.                                                                                                    | ^                                                                                         |
|                           | Go to the next step.                                                                                                    |                                                                                           |
| system Check              |                                                                                                    | ~~~                                                                                       |
| Connection Setting        |                                                                                                    |                                                                                           |
| Additional Installation   | Note:                                                                                                    |                                                                                           |
| Finish                    | If you have finished removing all protective materials fro<br>SETUP ink cartridges, click [Skip] and follow the instruct<br>software.          | m the printer and initializing<br>ions to install the printer                             |
|                           |                                                                                                    | ~                                                                                         |
| etup Complete             | <b>Skip</b> Ba                                                                                                    | ck Next                                                                                   |
|                           | <ul> <li>สอบถามข้อมูลการใช้งาน<br/>โทร.0-2685-9899</li> <li>เวลาทำการ : วันจันทร์ –<br/>www.epson.co.th</li> <li>Epson THALLAND / M</li> </ul> | เผลิตภัณฑ์และบริการ<br>∙ศุกร์  เวลา 8.30 – 17.30 น.ยกเว้นวันหยุดนักขัเ<br>Iar 2019 / CS12 |

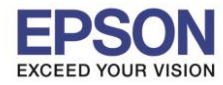

: L3150 : Windows

## 7. จะแสดงหน้าต่างกำลังติดตั้ง ดังภาพ

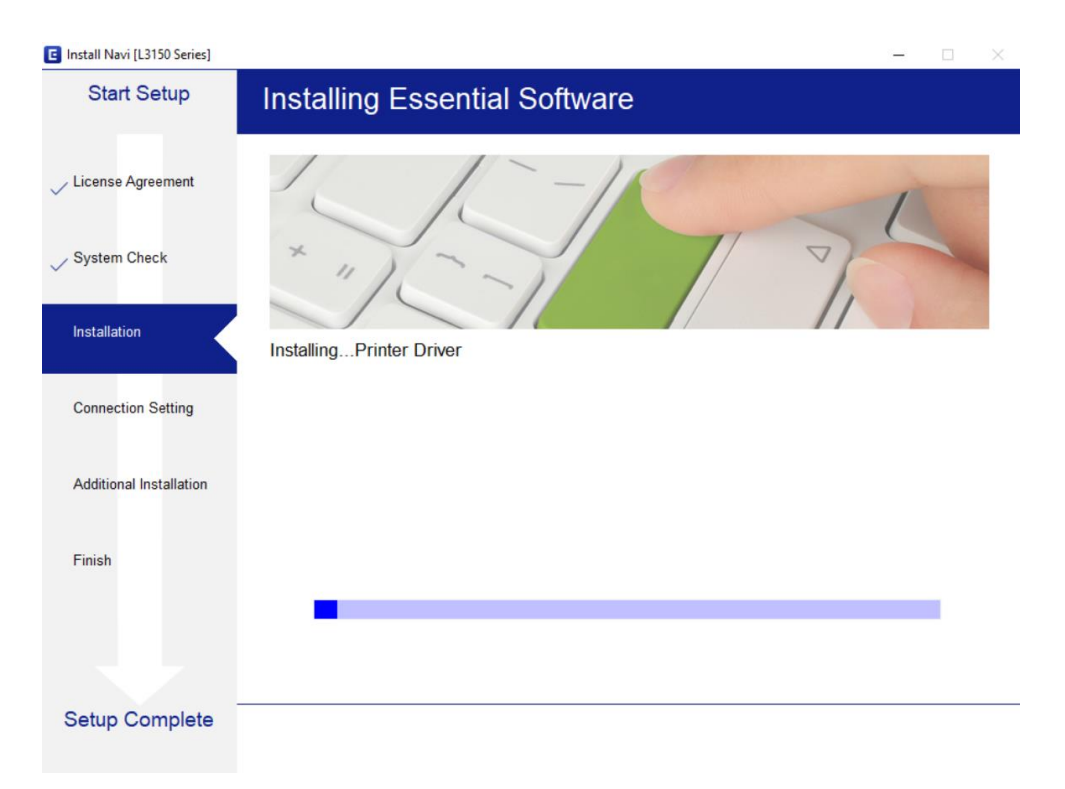

 จะปรากฏหน้าต่างให้เลือกประเภทการเชื่อมต่อ ให้เลือก Wi-Fi Connection (Recommend) จากนั้น คลิก Next

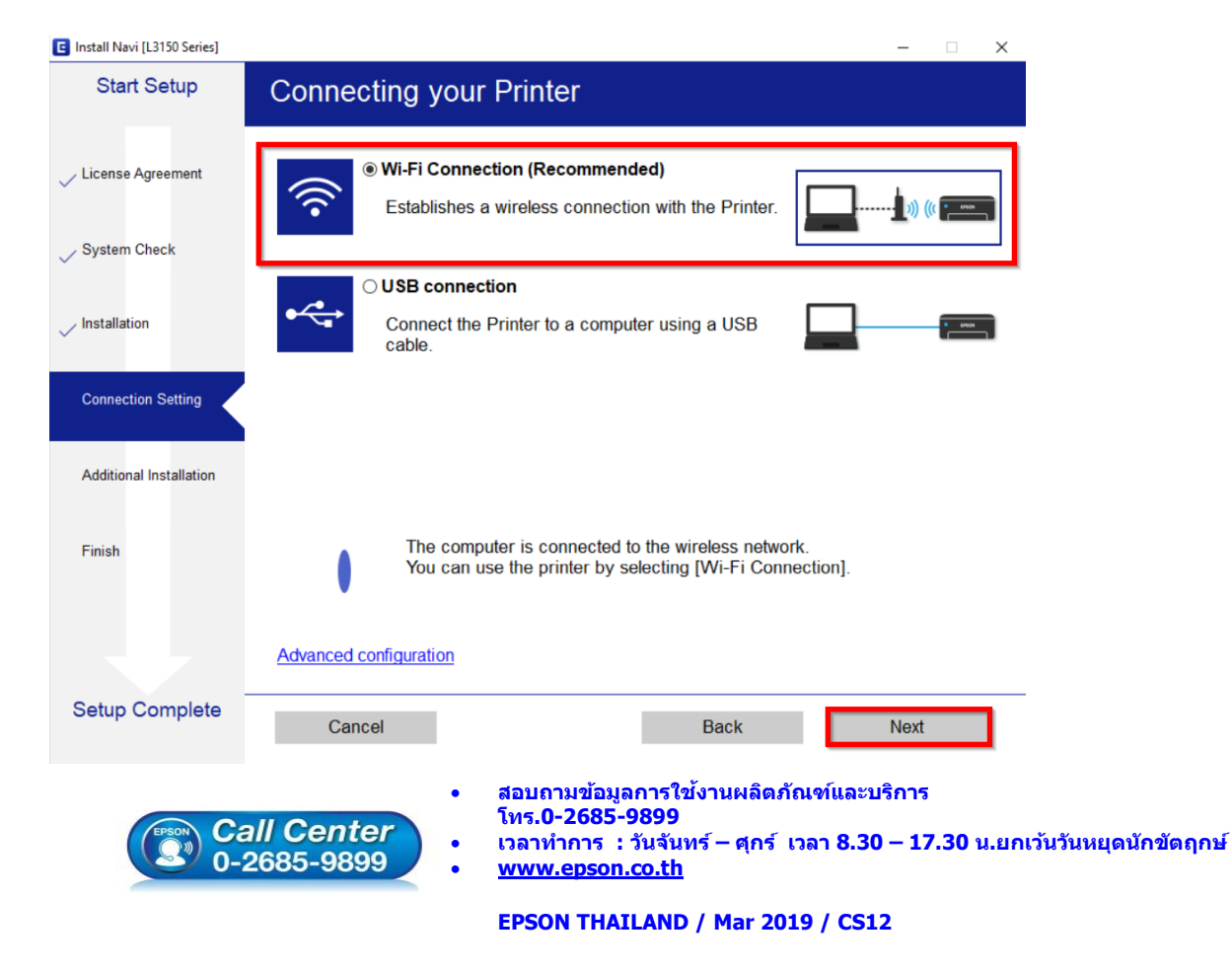

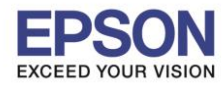

6

: วิธีการเชื่อมต่อ Wi-Fi แบบ Infra (Router) : L3150

: Windows

## 9. จะแสดงหน้าต่างกำลังติดดั้ง

| Install Navi [L3150 Series] | -                                  | $\times$ |
|-----------------------------|------------------------------------|----------|
| Start Setup                 | Preparing for Installation         |          |
| ✓ License Agreement         |                                    |          |
| ✓ System Check              |                                    |          |
| Installation                | Preparing installationplease wait. |          |
| Connection Setting          |                                    |          |
| Additional Installation     |                                    |          |
| Finish                      |                                    |          |
|                             |                                    |          |
| Setup Complete              |                                    | <br>     |

10. หากปรากฏหน้าต่างเลือกวิธีการดั้งค่า Wi-Fi เครื่องพิมพ์ แนะนำให้เลือก Automatic Setup with USB Cable จากนั้นคลิก Next

| - L X                                                                                                    |
|----------------------------------------------------------------------------------------------------|
| Auto Wi-Fi Setup                                                                                                    |
|                                                                                                    |
| Password                                                                                                    |
| This will automatically establish a Wi-Fi connection with the Printer.                                                                                                    |
|                                                                                                    |
| Internet connection may be disabled while establishing a wireless network     connection. Close any applications before starting the setup.                                                  |
| Automatic Setup with USB Cable                                                                                                    |
|                                                                                                    |
| Cancel Back Next                                                                                                    |
| <ul> <li>สอบถามข้อมูลการใช้งานผลิตภัณฑ์และบริการ<br/>โทร.0-2685-9899</li> <li>เวลาทำการ : วันจันทร์ – ศุกร์ เวลา 8.30 – 17.30 น.ยกเว้นวันหยุดนักขัตถูกษ์</li> <li>www.epson.co.th</li> </ul> |
|                                                                                                    |

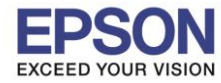

#### ี่ 11. เมื่อแสดงหน้าต่างแจ้งวิธีการตั้งค่าเครื่องพิมพ์ครั้งแรก โดยใช้สาย USB ให้คลิก Next

| Install Navi [L3150 Series] | - 🗆 X                                                                                            |
|-----------------------------|--------------------------------------------------------------------------------------------------|
| Start Setup                 | Auto Wi-Fi Setup (temporarily using a USB cable)                                                 |
| ✓ License Agreement         | <b>(</b>                                                                                         |
| 🗸 System Check              | Password                                                                                         |
| Installation                | Send network information to Printer via USB cable. Prepare an USB cable.                         |
| Connection Setting          |                                                                                                  |
| Additional Installation     | If you do not have an USB cable but your wireless router has a WPS button, click the link below. |
| Finish                      |                                                                                                  |
|                             | Push Button Setup for a Wi-Fi Network (WPS)                                                      |
|                             |                                                                                                  |
| Setup Complete              | Cancel Back Next                                                                                 |

12. จะปรากฏหน้าต่างให้เชื่อมต่อสาย ให้ทำการเปิดเครื่องพิมพ์ และต่อสาย USB ระหว่างคอมพิวเตอร์ และเครื่องพิมพ์

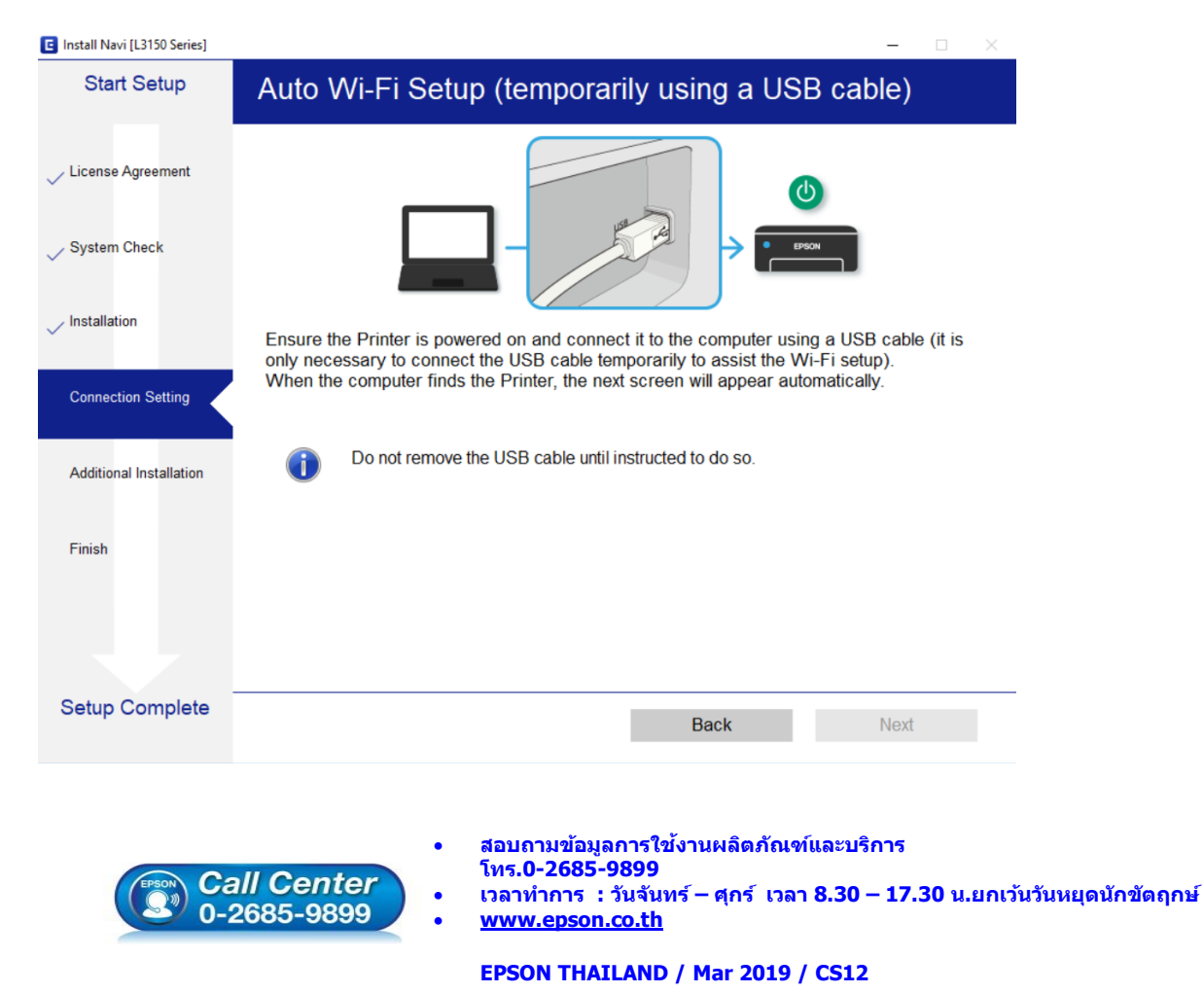

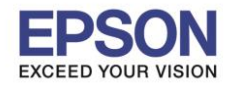

8

: วิธีการเชื่อมต่อ Wi-Fi แบบ Infra (Router) : L3150

: Windows

## 13. จะปรากฏหน้าต่างตั้งค่าเครือข่าย

| Install Navi [L3150 Series] |                                                                                                    | — | $\times$ |
|-----------------------------|----------------------------------------------------------------------------------------------------|---|----------|
| Start Setup                 | Initializing                                                                                                |   |          |
| ✓ License Agreement         |                                                                                                    |   |          |
| ✓ System Check              |                                                                                                    |   |          |
| Installation                | The ink system is being initializedplease wait.                                                             |   |          |
| Connection Setting          |                                                                                                    |   |          |
| Additional Installation     | Do not turn off the printer while the power light is flashing.<br>Initialization takes about a few minutes. |   |          |
| Finish                      | •                                                                                                    |   |          |
| Setup Complete              |                                                                                                    |   | <br>     |

# 14. คลิก เลือกชื่อเครื่องพิมพ์ L3150 Series หลังจากนั้นคลิก Next

| EpsonNet Setup                     | - 🗆 X                                                                                                    |
|------------------------------------|----------------------------------------------------------------------------------------------------|
| Start Setup                        | Select a Printer                                                                                                    |
| ✓ License Agreement ✓ System Check | SSID<br>Password                                                                                                    |
| Installation                       | Select the printer you want to connect and click [Next].                                                                                                    |
| Connection Setting                 | Search Again                                                                                                    |
| Additional Installation            | Product Name         Status         Connecti         MAC Ad         IP Address           SL3150 Series         Network         USB         389D92         NONE                           |
| Finish                             |                                                                                                    |
|                                    |                                                                                                    |
|                                    |                                                                                                    |
| Setup Complete                     | Cancel Back Next                                                                                                    |
| Call                               | <ul> <li>สอบถามข้อมูลการใช้งานผลิตภัณฑ์และบริการ<br/>โทร.0-2685-9899</li> <li>เวลาทำการ : วันจันทร์ – ศุกร์ เวลา 8.30 – 17.30 น.ยกเว้นวันหยุดนักขัดฤ</li> <li>www.epson.co.th</li> </ul> |
|                                    | EPSON THAILAND / Mar 2019 / CS12                                                                                                    |

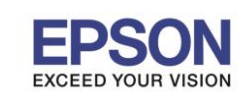

: วิธีการเชื่อมต่อ Wi-Fi แบบ Infra (Router) : L3150 : Windows

EpsonNet Setup  $\times$ Start Setup Select a Printer 2 4 License Agreement System Check / Installation sonNet The computer is connected to the following network (SSID). Connect the Printer to the network (SSID)? A Connection Setting Wi-Fi network name (SSID): Test\_0182 ress Yes No Additional Installation E Finish Setup Complete Cancel Back Next

#### ี่ 15. จะปรากฏหน้าต่างสอบถามว่าใช่ชื่อ Wi-Fi ที่ใช้งานหรือไม่ หากใช่ คลิก Yes

16. แต่ถ้าหากไม่ใช่ชื่อ Wi-Fi ที่ต้องการใช้งาน คลิก **No** และจะปรากฏหน้าต่างให้เลือกสัญญาณ Wi-Fi ที่ต้องการ

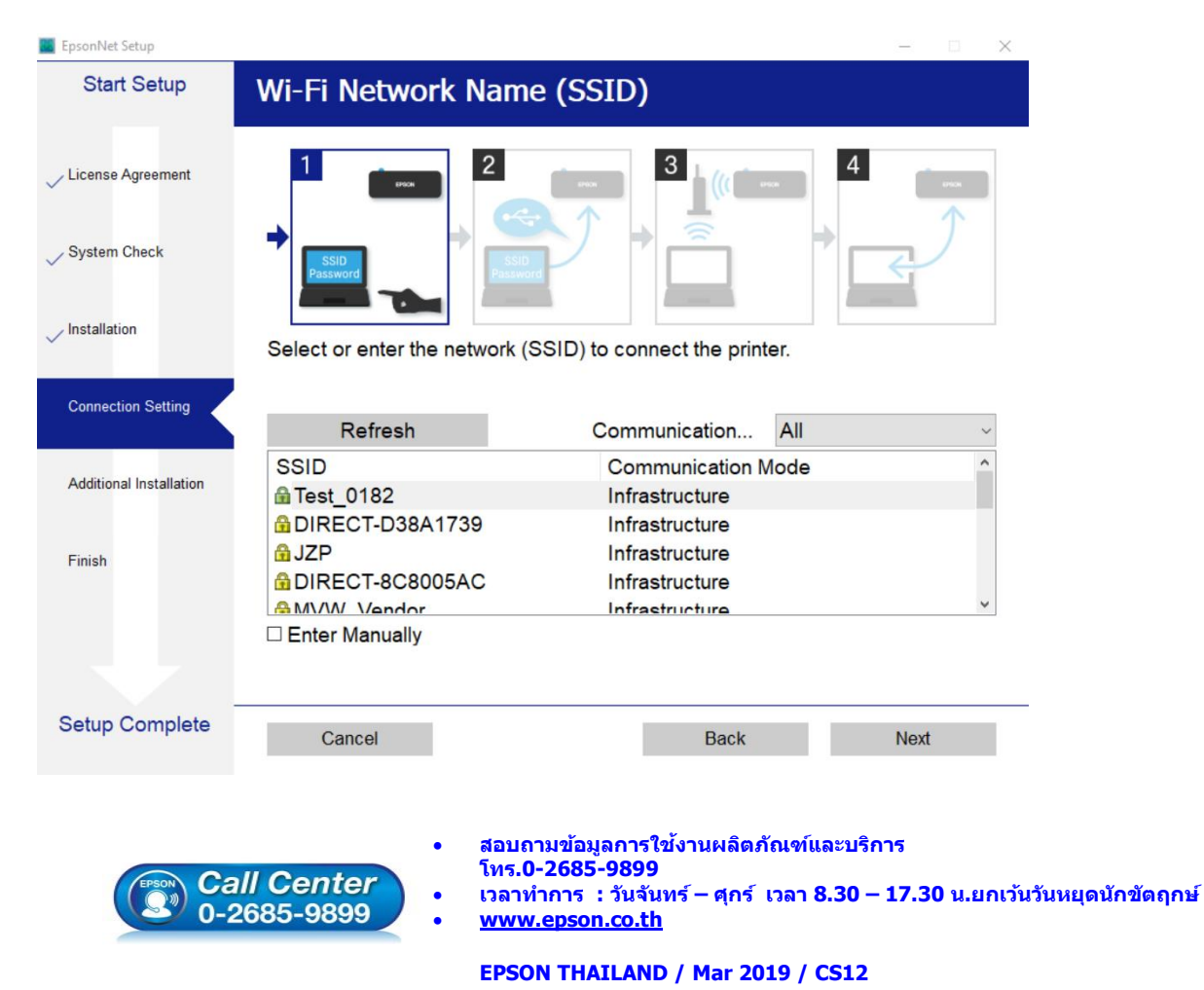

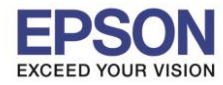

#### 17. คลิก เลือก ชื่อ Wi-Fi ที่ต้องการ แล้วคลิก Next (ในตัวอย่างใช้ชื่อ Wi-Fi เป็น Test\_0182)

: Windows

| EpsonNet Setup          |                                |                               | - 🗆 🗙 |
|-------------------------|--------------------------------|-------------------------------|-------|
| Start Setup             | Wi-Fi Network Name             | e (SSID)                      |       |
| ✓ License Agreement     | 1 2                            |                               |       |
| √ System Check          | SSID<br>Password               |                               | e l   |
| / Installation          | Select or enter the network (S | SSID) to connect the printer. |       |
| Connection Setting      |                                |                               |       |
|                         | Refresh                        | Communication All             | ~     |
| A LESS - LL - H - S     | SSID                           | Communication Mode            | ^     |
| Additional Installation |                                | Infrastructure                |       |
|                         | DIRECT-D38A1739                | Infrastructure                |       |
| Finish                  | <b>B</b> JZP                   | Infrastructure                |       |
|                         | BDIRECT-8C8005AC               | Infrastructure                |       |
|                         | AMV/M/ Vendor                  | Infrastructure                | *     |
|                         | Enter Manually                 |                               |       |
|                         |                                |                               |       |
| Setup Complete          | Cancel                         | Back                          | Next  |

18. จะปรากฏหน้าต่างให้กรอก Password ของ Wi-Fi ที่ใช้งาน เมื่อกรอกแล้ว คลิก Next

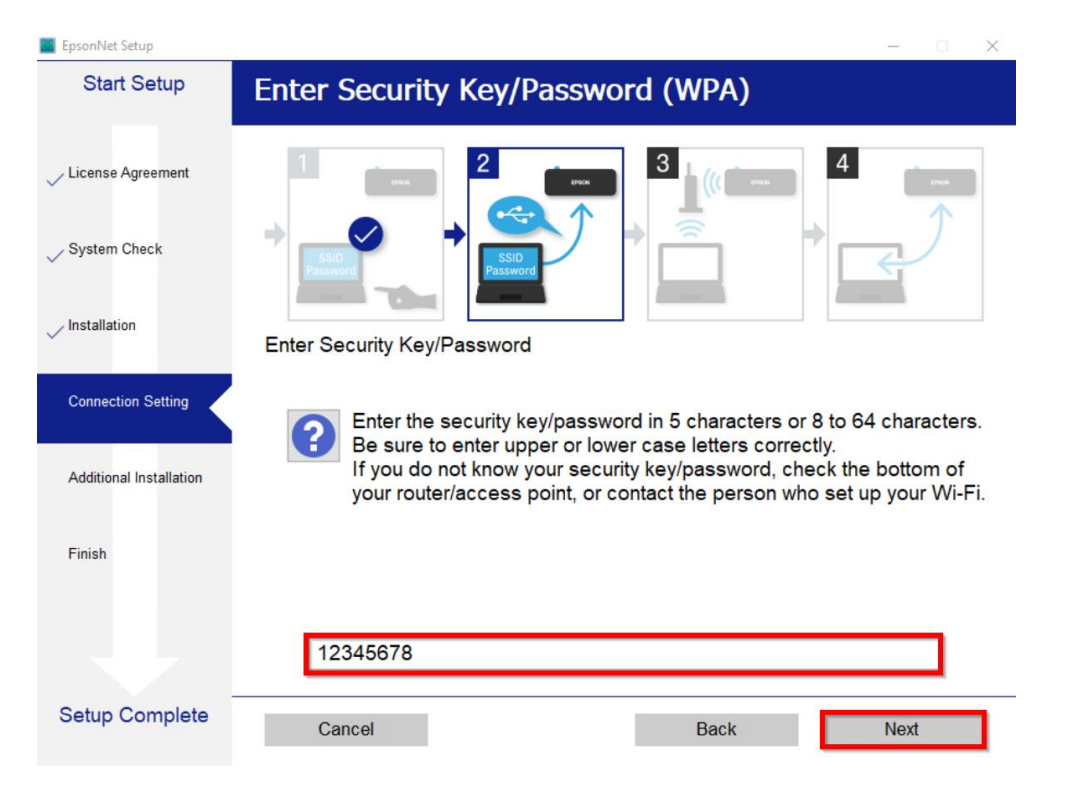

ีหมายเหตุ: ในการใส่ Password ต้องใส่ให้ตรงกับ Password ของ Wi-Fi ที่ใช้ ทั้งดัวพิมพ์เล็ก, พิมพ์ ใหญ่, ดัวเลข และอักขระพิเศษ

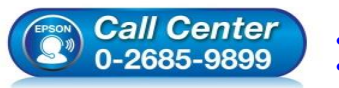

- สอบถามข้อมูลการใช้งานผลิตภัณฑ์และบริการ โทร.0-2685-9899
- เทร.0-2005-9099 เวลาทำการ :วันจันทร์ – ศุกร์ เวลา 8.30 – 17.30 น.ยกเว้นวันหยุดนักขัดฤกษ์
- <u>www.epson.co.th</u>

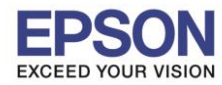

EpsonNet Setup

Start Setup

/ License Agreement

System Check

Installation

: วิธีการเชื่อมต่อ Wi-Fi แบบ Infra (Router)

: L3150 : Windows

# 19. จะปรากฏหน้าต่างกำลังทำการตรวจเช็คสัญญาณ Sending Settings 4 2 3

| Connection Setting      | Enter network informatio  | n                         |      |
|-------------------------|---------------------------|---------------------------|------|
|                         | Setting up the network in | formation for the printer |      |
| Additional Installation | Checking the connection   | 1                         |      |
| Finish                  | Adding the network print  | er to the computer        |      |
|                         |                           |                           |      |
| Setup Complete          | Cancel                    | Back                      | Next |

## 20. จะปรากฏหน้าต่างกำลังทำการตรวจเช็คสัญญาณ

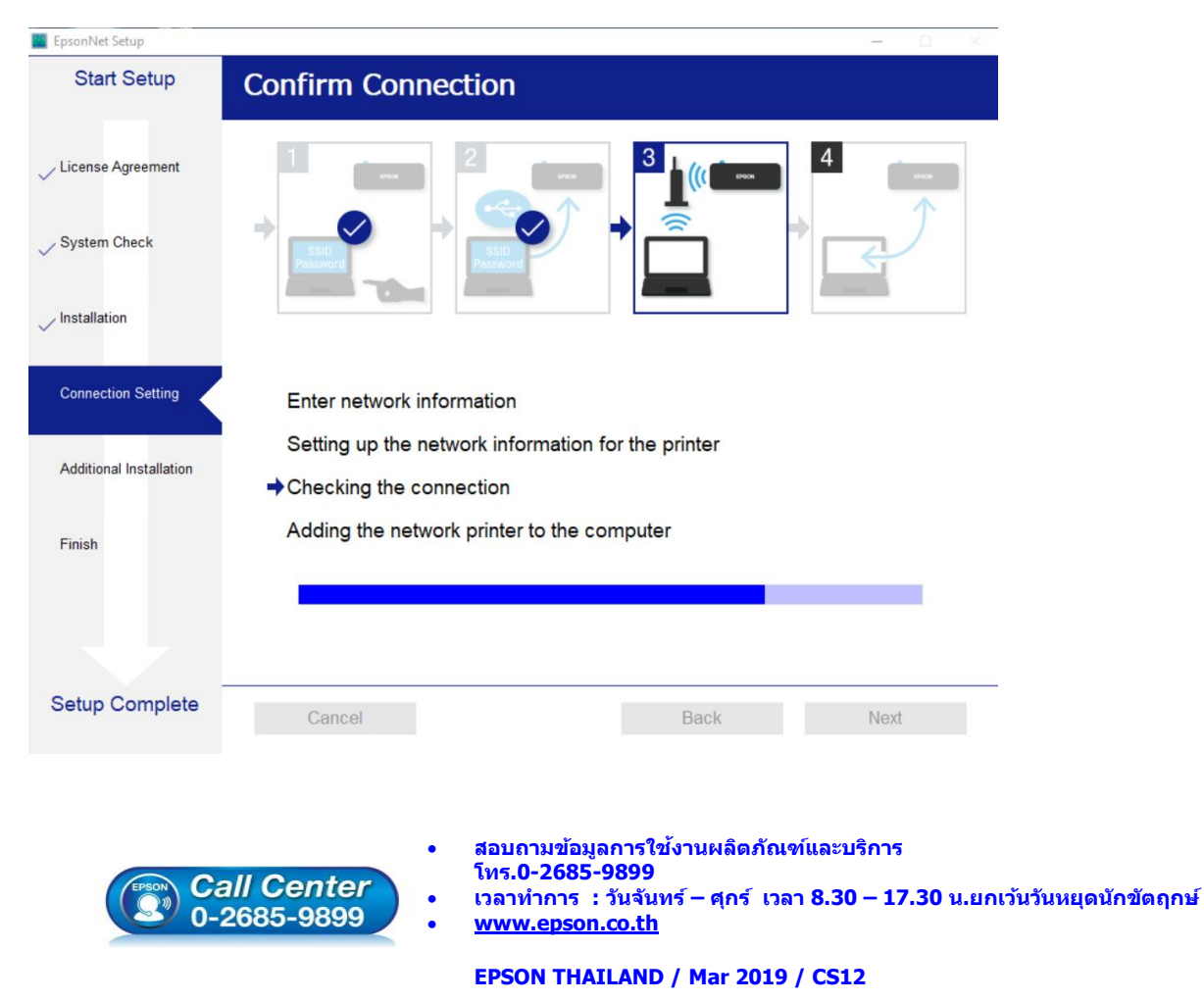

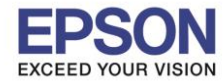

## 21. จะปรากฏหน้าต่างให้ดั้งค่า IP Address คลิกที่ **Change** เพื่อตั้งค่า IP Address ให้เป็น Manual

| EpsonNet Setup          | – 🗆 >                                                                                                    | < |
|-------------------------|----------------------------------------------------------------------------------------------------|---|
| Start Setup             | IP Address Settings                                                                                                    |   |
| ✓ License Agreement     |                                                                                                    |   |
| ✓ System Check          |                                                                                                    |   |
| Installation            | Current IP address for the printer is set as below. Click [Change] to change the settings, or click [Next] to continue. |   |
| Connection Setting      |                                                                                                    |   |
| Additional Installation | IP Address Automatic Configuration (DHCP)                                                                               |   |
|                         | ○ IP Address Manual Configuration (Static address)                                                                      |   |
| Finish                  |                                                                                                    |   |
|                         | Change                                                                                                    |   |
| Setup Complete          | Cancel Back Next                                                                                                    |   |

## 22. คลิก **Yes** เพื่อยืนยันการเปลี่ยนค่า IP Address

| Start Setup             | IP Address Settings                                                 |                                   |                    |
|-------------------------|---------------------------------------------------------------------|-----------------------------------|--------------------|
| ense Agreement          |                                                                     |                                   | 4                  |
| System Check            | SSID<br>Password                                                    |                                   |                    |
| Installation            | EpsonNet Setup                                                      | ck [Cha                           | nge] to change the |
| Connection Setting      | settin<br>The configuration method<br>will be changed.<br>Continue? | or the IP address for the printer |                    |
| Additional Installation | ⊚IP.                                                                | Yes No                            |                    |
| Additional installation | O IP Address Manual Configu                                         | uration (Static address)          |                    |
| ïnish                   |                                                                     |                                   |                    |
|                         |                                                                     |                                   |                    |
|                         |                                                                     |                                   | Change             |
|                         | Cancel                                                              | Back                              | Next               |

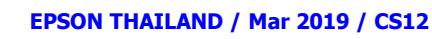

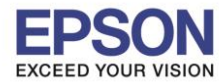

: L3150 : Windows

#### 23. คลิก IP Address Manual Configuration (Static address)

| EpsonNet Setup          |                              |                                | – 🗆 X           |
|-------------------------|------------------------------|--------------------------------|-----------------|
| Start Setup             | IP Address Settings          | 5                              |                 |
| ✓ License Agreement     | 1 2                          | 3                              | 4               |
| Vystem Check            |                              |                                |                 |
| Installation            | The IP address for the print | er will be changed as below. ( | Click [Next] to |
| Connection Setting      | You can undo changes by cl   | icking [Undo].                 |                 |
| Additional Installation | ○ IP Address Automatic Co    | nfiguration (DHCP)             |                 |
|                         | ● IP Address Manual Config   | guration (Static address)      |                 |
| Finish                  | IP Address:                  | 192 . 168 . 192 . 168          |                 |
|                         | Subnet Mask:                 | 255 . 255 . 255 . 0            |                 |
|                         | Default Gateway:             | 0.0.0.0                        | Undo            |
|                         |                              |                                |                 |
| Setup Complete          | Cancel                       | Back                           | Next            |
|                         |                              |                                |                 |

24. พิมพ์ค่ากำหนดของเครื่องพิมพ์ โดยกดปุ่มสัญลักษณ์ 🗊 ที่เครื่องพิมพ์ค้างไว้อย่างน้อย 10 วินาที หรือจนกว่า เครื่องจะดึงกระดาษไปพิมพ์ ดังรูป

HHH Network Status Sheet HHH

| <general information=""><br/>MAC Address<br/>Wi-Fi Direct MAC Address<br/>Firmware<br/>Printer Model<br/>Device Name</general>                                                                                                    | 38:9D:92:D0:CE:2D<br>3A:9D:92:D0:4E:2D<br>01.36.VD03I9<br>(A1.1930.0000/(None))<br>L3150 Series<br>EPSOND0CE2D                                                                                  |
|----------------------------------------------------------------------------------------------------|----------------------------------------------------------------------------------------------------|
| <pre><wireless> Wireless Wireless Communication Mode Operation Mode Communication Speed SSID Channel Security Level AP Authentication Method Link Status Link Down Count(recent) Link Down Count(total) Access Point (MAC Address) Signal Strength Configuration Method WPS-PIN Code</wireless></pre> | On<br>Infrastructure<br>IEEE802.11b/g/n<br>Auto(72Mbps)<br>Test_0182<br>11<br>WFA2-PSK(AES)<br>Auto(Open System)<br>Connected<br>0<br>0<br>84:38:38:3B:CA:36<br>Excellent<br>Manual<br>54427624 |
| <wi-fi direct=""><br/>Simple AP<br/>Operation Mode<br/>SSID<br/>Password<br/>Channel<br/>Security Level<br/>Connected Devices<br/>Client MAC List</wi-fi>                                                                                                    | On<br>IEEE802.11g/n<br>DIRECT-92-EPSON-DOCE2D<br>25004014<br>11<br>WPA2-PSK(AES)<br>0(Max 8)<br>None                                                                                            |
| <tcp ip="" ipv4=""><br/>IPv4<br/>Obtain IP Address<br/>IP Address<br/>Subnet Mask<br/>Default Gateway</tcp>                                                                                                    | Enable<br>Auto(DHCP)<br>192.168.43.162<br>255.255.255.0<br>192.168.43.1                                                                                                    |
| Acquisition way of DNS ADDR<br>Primary DNS Address<br>Secondary DNS Address<br>IP Address(Wi-Fi Direct)<br>Subnet Mask(Wi-Fi Direct)                                                                                                    | Auto<br>192.168.43.1<br>None<br>192.168.223.1<br>255.255.255.0                                                                                                    |
| <tcp ip="" ipv6=""><br/>IPv6<br/>IP Address</tcp>                                                                                                    | Enable<br>2001:44c8:44c8:350a:3a9d:92ff:fed0:ce2d/64                                                                                                    |
| Default Gateway<br>Primary DNS Address<br>Secondary DNS Address<br>Privacy Extensions<br>IP Address(Wi-Fi Direct)                                                                                                    | fe80::3a9d:92ff:fed0:ce2d/64 (Link Local)<br>fe80::8638:38ff:fe3b:ca36<br>None<br>None<br>Disable<br>fe80::389d:92ff:fed0:4e2d/64 (Link Local)                                                  |
| Call Cent<br>0-2685-98                                                                                                    | <ul> <li>สอบถามข้อมูลการใช้งานผลิตภัณฑ์และบริการ<br/>โทร.0-2685-9899</li> <li>เวลาทำการ : วันจันทร์ – ศุกร์ เวลา 8.30 – 17.30 น.ยกเว้นวันหยุดนักขัดฤกษ์<br/>99</li> </ul>                       |

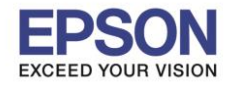

: วิธีการเชื่อมต่อ Wi-Fi แบบ Infra (Router) : L3150 : Windows

25. ในกระดาษที่พิมพ์ออกมาจะมีข้อมูล IP Address/Subnet Mask/Default Gateway ให้นำข้อมูลเหล่านั้น กรอกลงในหน้าต่าง IP Address Setting โดยต้องกรอกตัวเลขให้ตรงกับข้อมูลที่ถูกพิมพ์ ออกมา ดังภาพด่านล่าง และเมื่อกรอกเรียบร้อยแล้ว คลิก Next

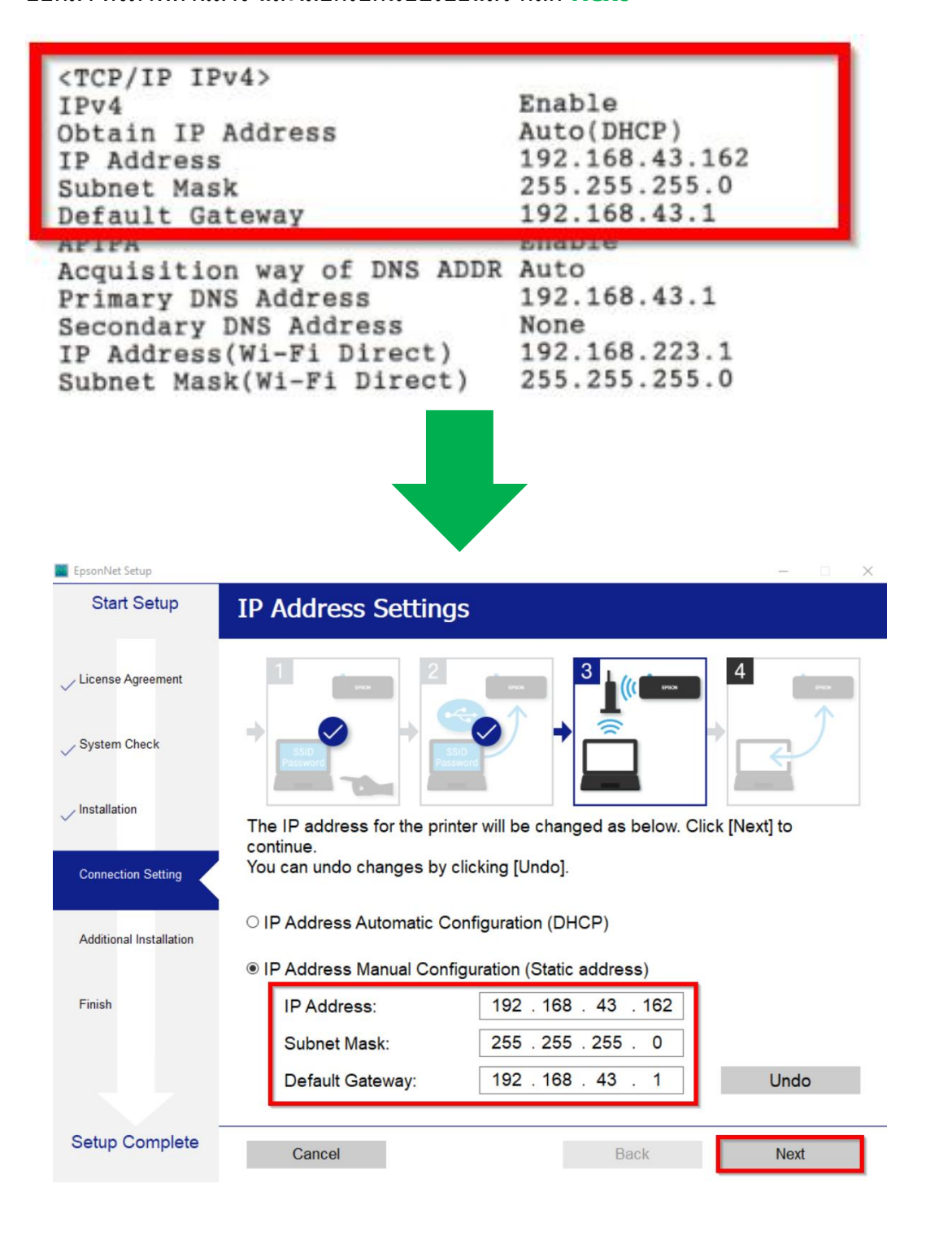

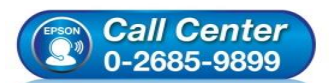

- สอบถามข้อมูลการใช้งานผลิตภัณฑ์และบริการ โทร.0-2685-9899
- เกร.⊶2003-9699 เวลาทำการ ∶วันจันทร์ – ศุกร์ เวลา 8.30 – 17.30 น.ยกเว้นวันหยุดนักขัดฤกษ์
- <u>www.epson.co.th</u>

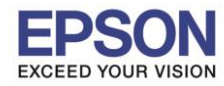

: Windows

#### 26. จะปรากฏหน้าต่างกำลังตรวจสอบสถานะเครือข่าย

| EpsonNet Setup            |                                                                     |                | - 🗆 X |
|---------------------------|---------------------------------------------------------------------|----------------|-------|
| Start Setup               | Sending Settings                                                    |                |       |
| ✓ License Agreement       |                                                                     | 3              | 4     |
| System Check              | SSID<br>Password                                                    |                |       |
| $\checkmark$ Installation |                                                                     |                |       |
| Connection Setting        | Enter network information                                           |                |       |
| Additional Installation   | Setting up the network information for<br>→ Checking the connection | or the printer |       |
| Finish                    | Adding the network printer to the cor                               | mputer         |       |
|                           |                                                                     |                |       |
|                           |                                                                     |                |       |
| Setup Complete            | Cancel                                                              | Back           | Next  |

27. จะปรากฏหน้าต่างกำลังติดตั้งไดรเวอร์เครื่องพิมพ์ลงในเครื่องคอมพิวเตอร์

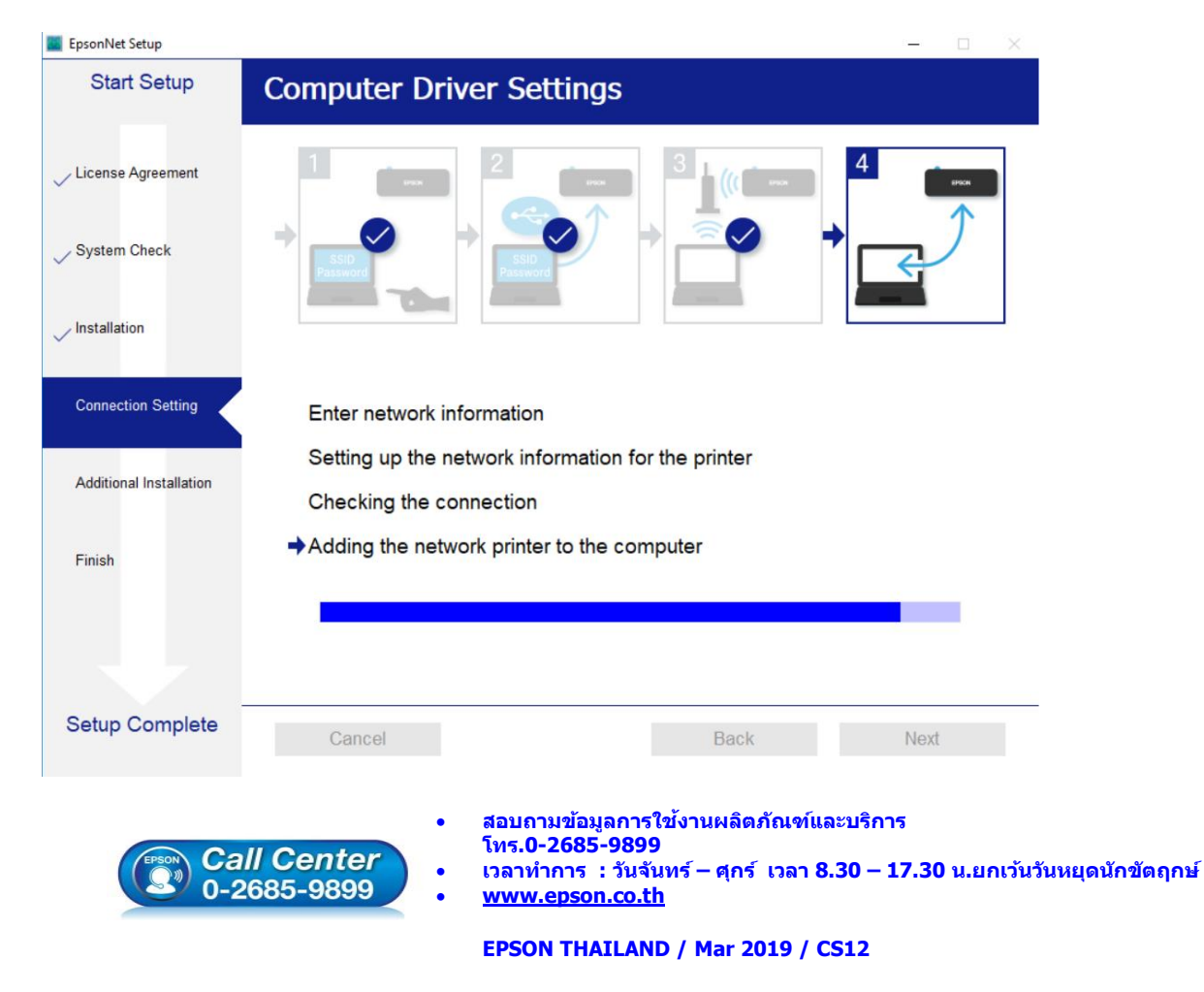

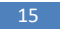

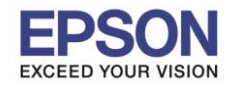

: Windows

C Install Navi [L3150 Series] Start Setup Setup Complete / License Agreement System Check Installation The software installation and network setup have been completed successfully. Printer is set as below. Connection Setting Remove the USB cable if you used it for the network connection setup. Additional Installation :L3150 Series(Network) Printer name Port :192.168.43.162:L3150 SERIES IP Address :192.168.43.162 Finish Setup Complete Next

## 28. จะปรากฏหน้าต่างติดตั้งไดรเวอร์เสร็จสมบูรณ์ คลิก Next

29. หากต้องการทดสอบการพิมพ์คลิก Print Test Page หลังจากนั้น คลิก Next

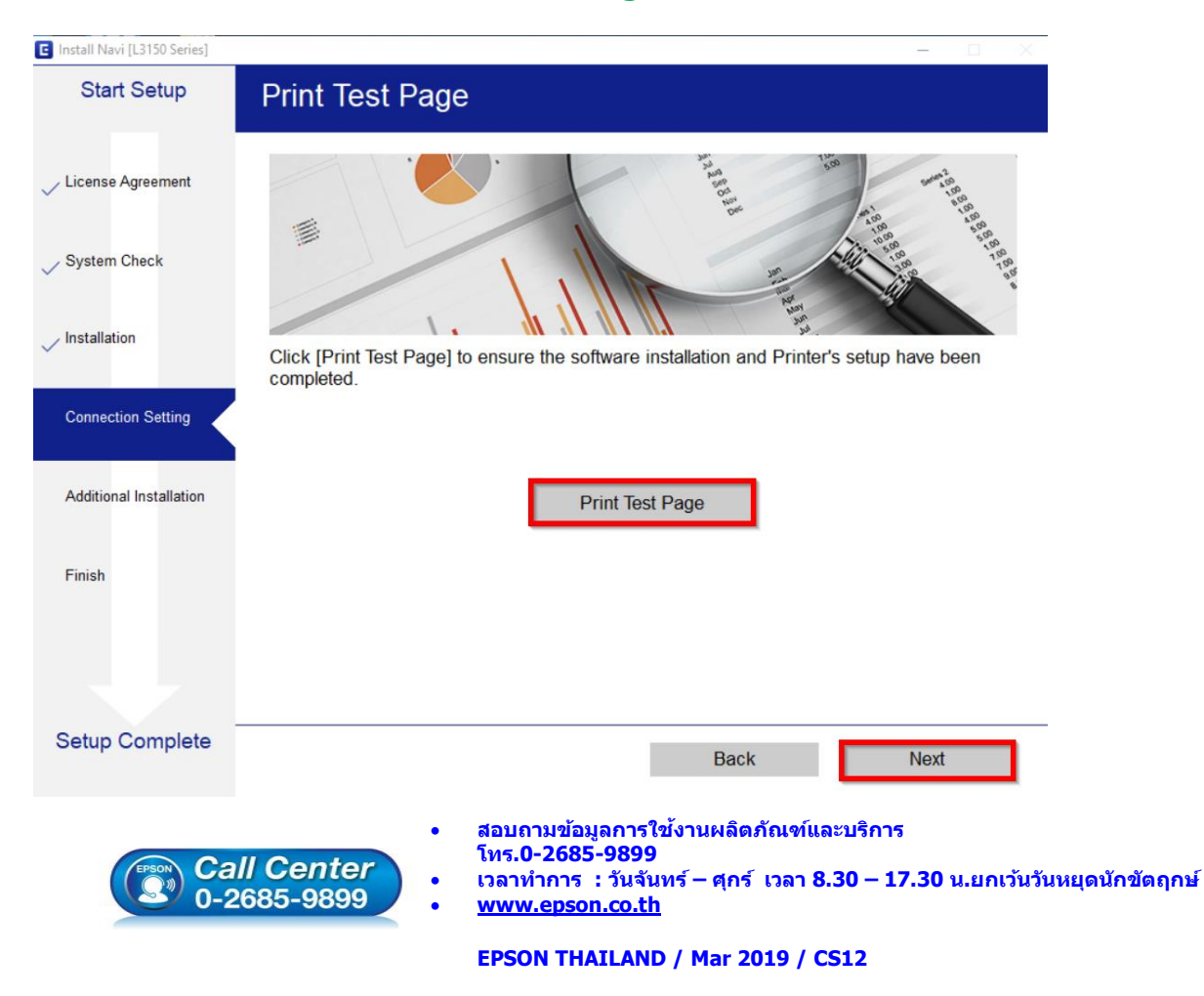

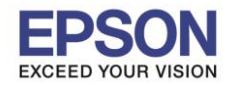

: Windows

## 30. จะปรากฏหน้าต่างดิดตั้งซอฟต์แวร์

| Install Navi [L3150 Series] |                              | - | × |
|-----------------------------|------------------------------|---|---|
| Start Setup                 | Install Application Software |   |   |
| License Agreement           |                              |   |   |
| ✓ System Check              |                              |   |   |
| Installation                | Please wait                  |   |   |
| Connection Setting          |                              |   |   |
| Additional Installation     |                              |   |   |
| Finish                      |                              |   |   |
|                             |                              |   |   |
| Setup Complete              |                              |   |   |

31. จะปรากฏหน้าต่างให้อัพเดตเฟิร์มแวร์ ให้เลือก No : Do not update at this time จากนั้นคลิก Next

| 😐 Install Navi [L3150 Series] |                              |                                                                                                    | $\times$                     |
|-------------------------------|------------------------------|----------------------------------------------------------------------------------------------------|------------------------------|
| Start Setup                   | Firmware                     | Update                                                                                                    |                              |
| ✓ License Agreement           |                              | <ul> <li>Yes: Update Now (Recommended)</li> <li>The installer will now update your product. This will<br/>help to improve your product's functionality.</li> </ul> |                              |
| Installation                  | ×                            | • No : Do not update at this time<br>Select this to cancel the firmware update. If you<br>wish, it will still be possible to update at a later time.               |                              |
| ✓ Connection Setting          | Would you li                 | ke to update your product to the latest firmware?                                                                                                    |                              |
| Additional Installation       |                              |                                                                                                    |                              |
| Finish                        |                              |                                                                                                    |                              |
| Setup Complete                |                              | Nex                                                                                                    |                              |
|                               | <i>ll Center</i><br>685-9899 | <ul> <li>สอบถามข้อมูลการใช้งานผลิตภัณฑ์และบริการ<br/>โทร.0-2685-9899</li> <li>เวลาทำการ : วันจันทร์ – ศุกร์ เวลา 8.30 – 17</li> <li>www.epson.co.th</li> </ul>     | .30 น.ยกเว้นวันหยุดนักขัตฤกษ |

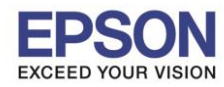

: Windows

#### 32. จะปรากฏหน้าต่างตรวจสอบการอัพเดตซอฟต์แวร์

| Start Setup             | Install applica             | tion software   |         |             |
|-------------------------|-----------------------------|-----------------|---------|-------------|
| / License Agreement     | L3150 Se                    | ries(Network) ~ | Ð       | ☑ Offline   |
| System Check            | Software                    | Status          | Version | Size        |
| Installation            | Install Navi [L3150 Series] |                 | ×       |             |
| Connection Setting      | Checking for so             | ftware updates  |         | Size        |
| Additional Installation |                             |                 |         |             |
| Finish                  |                             |                 |         |             |
|                         |                             |                 |         | Total : - M |
|                         |                             |                 |         |             |

#### 33. คลิก **Exit**

| L3150 Series(Ne           | twork)                                       | ÷ Đ                                               | ☑ Offline                       |
|---------------------------|----------------------------------------------|---------------------------------------------------|---------------------------------|
| Eccoptial Product         | Undator                                      |                                                   |                                 |
| Essential Product         | Chature                                      | Version                                           | Cize                            |
| Firmware Updater          | Update                                       | 01.37.VD10IA                                      | 11.95 MB                        |
|                           |                                              |                                                   |                                 |
| tion Other useful softw   | /are                                         |                                                   |                                 |
| Software                  | Status                                       | Version                                           | Size                            |
| Epson Printer Conne.      | . New                                        | 2.1.0.0                                           | - MB                            |
| llation 🛛 🗆 Event Manager | New                                          | 3.10.91                                           | - MB                            |
| Easy Photo Print          | New                                          | 2.83.00                                           | - MB                            |
| Easy Photo Scan           | New                                          | 1.00.12                                           | - MB                            |
|                           |                                              |                                                   | Total : 11.95 MB                |
| nplete Exit               |                                              | Install                                           | 2 item(s)                       |
| Call Center               | ⊔ถามข้อมูลกา<br>5.0-2685-989<br>าทำการ ∶วันจ | รใช้งานผลิตภัณฑ์แล<br>99<br>จันทร์ – ศุกร์ เวลา 8 | จะบริการ<br>.30 – 17.30 น.ยกเว้ |

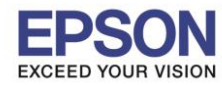

: L3150 : Windows

#### 34. คลิก **Yes**

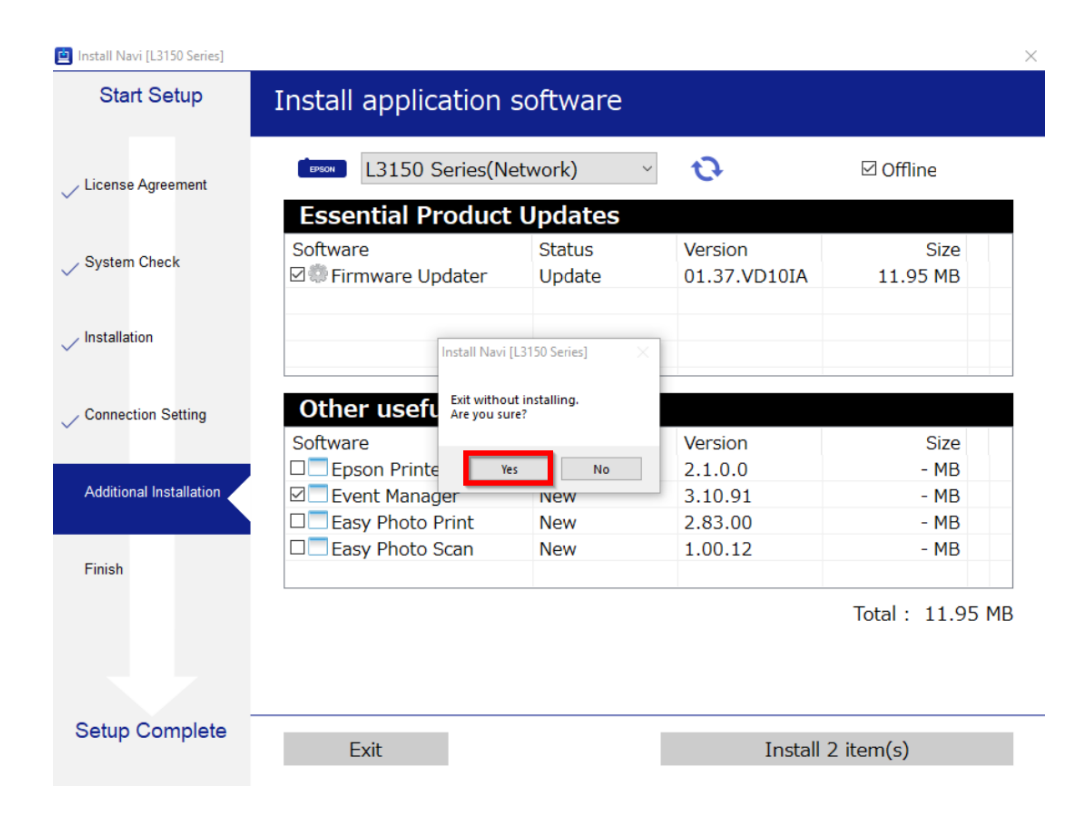

#### 35. คลิก **Finish**

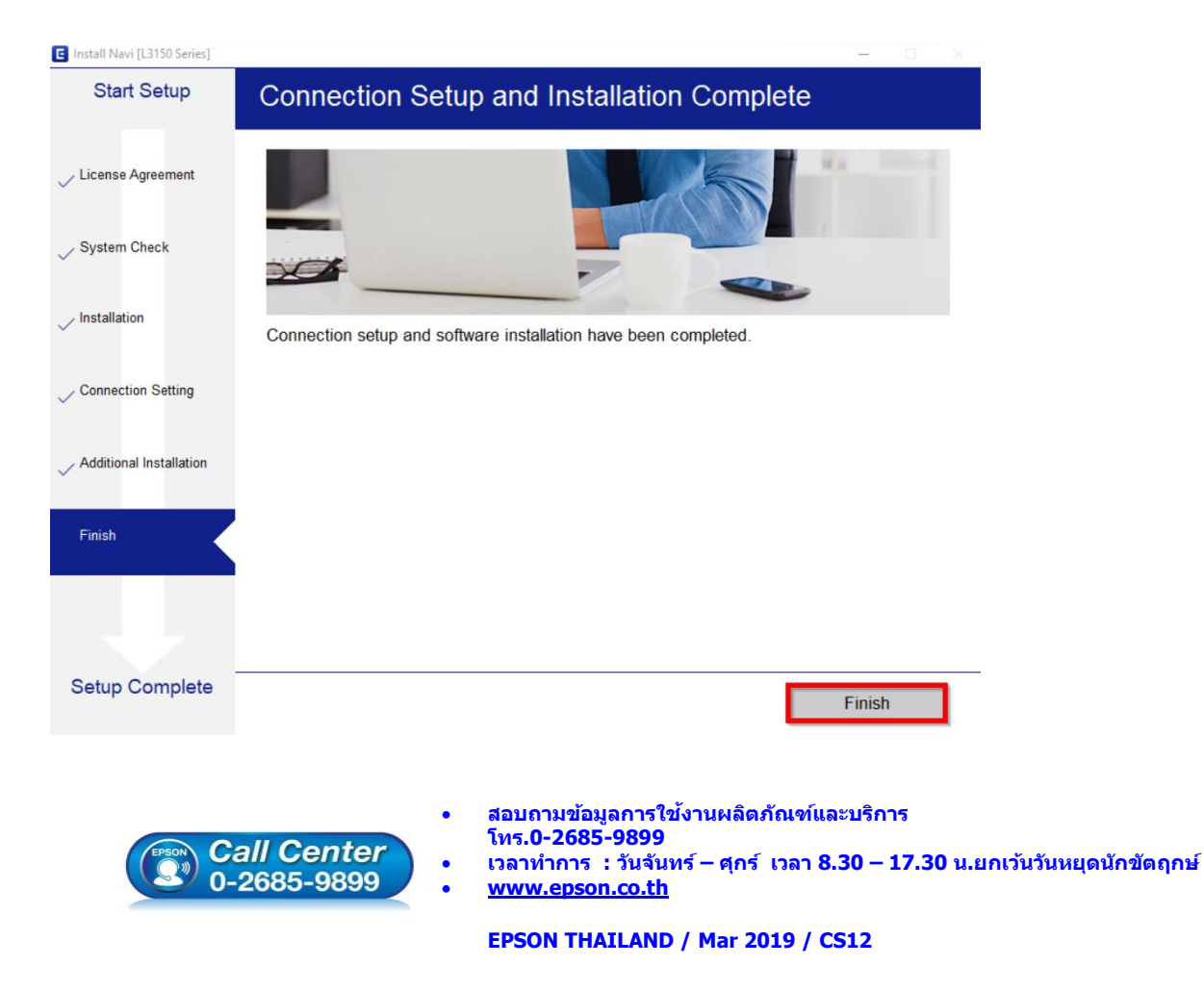